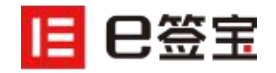

# e 签宝用户使用手册

杭州天谷信息科技有限公司

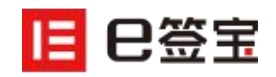

| Л.  | 出证服务1       | .2 |
|-----|-------------|----|
| 七、  | 如何进行文件管理1   | .1 |
|     | (三)用印审批流程1  | 0  |
|     | (二)接收文件完成签署 | 9  |
|     | (一) 发起签署    | 6  |
| 六、  | 如何完成文件签署    | 6  |
| 五、  | 企业账户基本配置    | 5  |
| 四、  | 企业账户实名认证    | 4  |
| Ξ.  | 创建企业        | 3  |
| Ξ.  | 个人账户实名认证    | 2  |
| -,  | 创建个人账号      | 2  |
| e 签 | 宝产品使用流程示意图  | 1  |

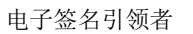

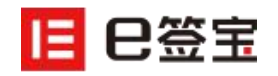

# e 签宝产品使用流程示意图

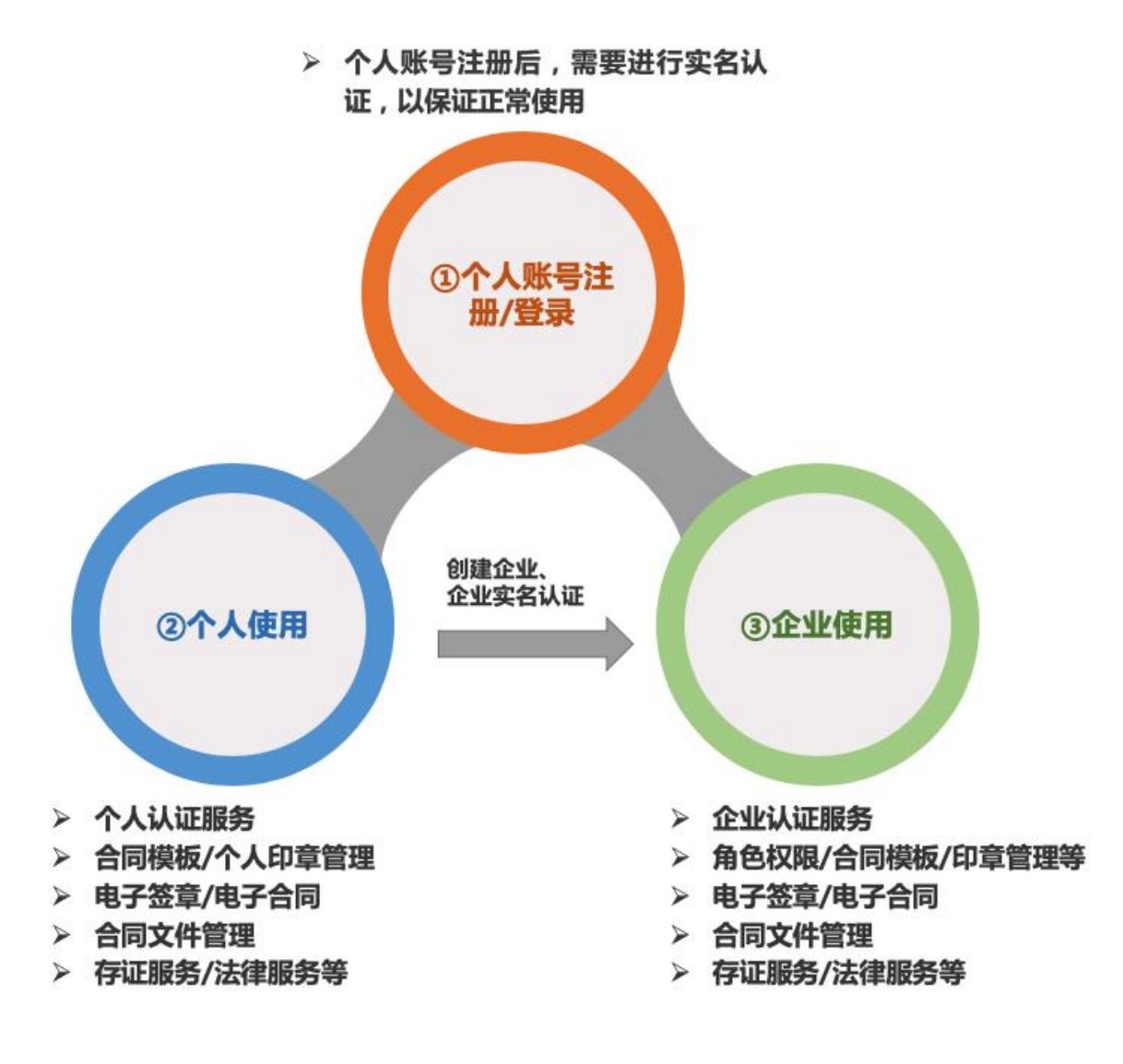

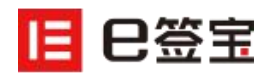

# 一、创建个人账号

- (一) 登录 e 签宝官网: https://www.esign.cn/
- (二) 注册/登录方式

若您第一次使用 e 签宝系统, 需要使用手机号/邮箱进行注册后方可使用; 若您已有 e 签宝账

号,可以通过手机号/邮箱以及第三方账号(钉钉/支付宝)登录使用。

| and the second second sec |              |                 |       |
|----------------------------------------------------------------------------------------------------|--------------|-----------------|-------|
| 手机号/邮箱                                                                                                    |              | 请输入手机号/邮箱       |       |
| 手机号或邮箱不能为空                                                                                                    |              | 手机导或邮箱不能为空      |       |
| 动态验证码                                                                                                    | 获取验证码        | 请输入密码           |       |
| 回证時不能为空<br>◎ 同意 《e签宝服务协议》<br>议》、 《e签宝隐私政策》                                                                                                    | 、《e签主数字证书服务协 | 密码不能为空<br>验证码登录 | 忘记密码。 |
| ÷<br>ب                                                                                                    | 交            |                 | 登录    |

# 二、个人账户实名认证

登录个人账号后,请先根据网页提示进行实名认证,否则将无法正常使用签署等功能。点击 "立即认证",填写真实姓名及身份证号码后,可选取以下几种方式进行认证:

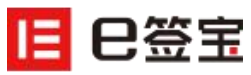

|                      |                       |             |                 |             | 电子签名引领者               |
|----------------------|-----------------------|-------------|-----------------|-------------|-----------------------|
| 您好,天谷个人测试 🛡 未实名      |                       |             |                 |             | ☆ 帮助中心 □ □ 退出         |
| <b>世 巴签宝</b> 首页      | 我的文件                  | 我的模板    月   | 用户中心            |             |                       |
| 风险提示                 | 《中华人民共和国电子签名法》        | 要求签署方身份真实,您 | 恐还没有完成实名认证,此时签署 | 的文件不具备法律效力。 | 立即认证 >                |
|                      |                       |             |                 |             |                       |
|                      |                       |             |                 |             | ■套餐剩余0份 购买            |
|                      |                       |             |                 |             |                       |
| <b>2</b><br>0<br>待我签 | <b>2</b><br>0<br>待他人签 | 日<br>日完成    | <b>0</b><br>草稍稍 | 选择          | <b>王子</b><br>神签文件发起签约 |
|                      |                       |             |                 |             |                       |
|                      |                       |             |                 |             |                       |
| ■最近乂件                |                       |             |                 |             |                       |
| X                    | :件主题                  |             | 发起方             | 文件状态        | 攝作                    |

(1) 支付宝认证(芝麻人脸认证):该认证方式需要您已在支付宝完成实名认证;

(2) 腾讯人脸认证: 该认证方式由腾讯微众银行提供实名技术支持;

(3) 银行四要素认证: 仅支持中国大陆居民;

(4) 手机号验证:需为本人身份证开通的手机号,通过短信验证码完成认证;

(4) 人工实名认证: 如遇到实名认证多次不通过, 或者港澳台、海外用户可采用人工实名进 行实名认证。

# 三、创建企业

用个人账户登录 e 签宝平台后, 点击页面上方的"个人/企业账号切换", 可以快速创建企业。

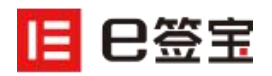

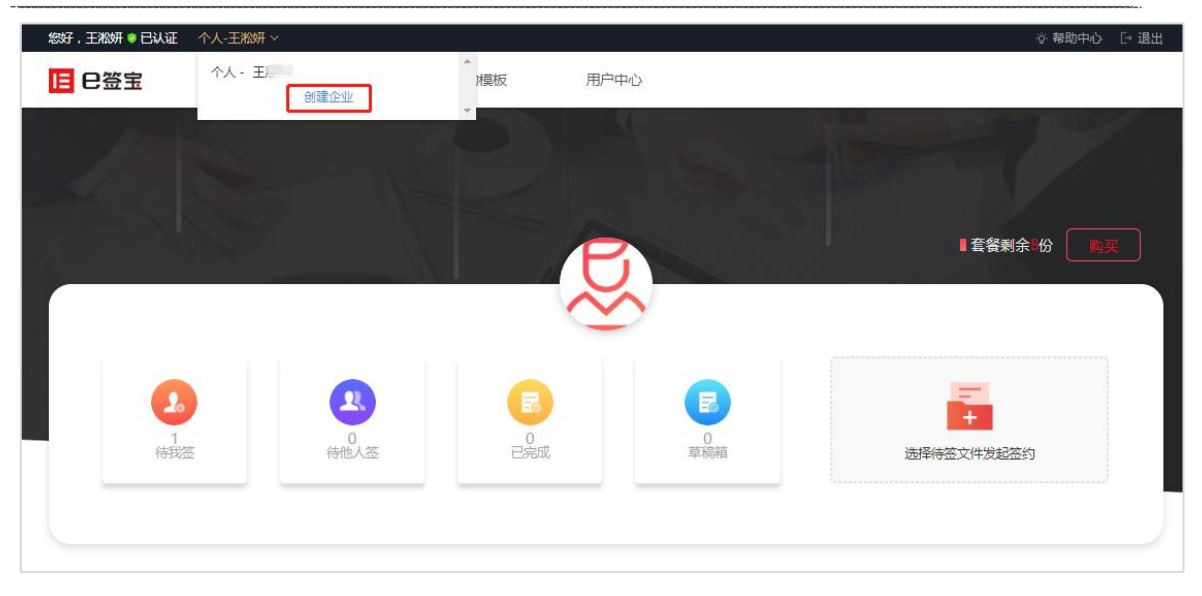

# 四、企业账户实名认证

企业创建成功后,根据步骤提示进行企业账户的实名认证。

| <b>  </b> 巳签宝 |                                                | 暂不认证      |
|---------------|------------------------------------------------|-----------|
| ●<br>企业信息验证   | ② ● ③ ② ● ② ● ② ● ○ ○ ○ ○ ○ ○ ○ ○ ○ ○ ○ ○ ○ ○  | ●<br>认证结果 |
|               | 企业实名认证                                         |           |
|               | 全业各称<br><b>预试企业</b><br>证件类型 ~<br>证件号码          |           |
|               | 唐输入证件号码 , 必填<br>法人姓名<br>                       |           |
|               | □ 我現意 (●盔重脱身协议) (●盔重数字证书服务协议) (●盔重隐私政策)<br>下一步 |           |
|               | 人工认证 @                                         |           |
|               | 实名认证服务由e签宝提供技术支持 Powered by 🖪 B書畫              |           |

(1) 校验企业基本信息:统一社会信用代码号、法人姓名、法人身份证号。

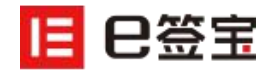

(2) 核实经办人信息。经办人实名认证提供两种认证方式: 芝麻人脸和银行四要素认证。

- (3) 进行企业认证:提供三种认证方式:
  - 企业芝麻信用认证。
  - 企业打款认证:输入企业对公账户、开户行支行名称,点击确定, e 签宝会给您的对公银行账户打入一笔1元以下的款项,您需要查收您的对公银行账户收到的款项,并且将该金额回填到 e 签宝的实名认证页面。完成打款认证后企业数字证书即申领成功。
  - 企业法人授权:对于不方便做企业打款的用户,可输入法人的手机号,系统会将授权委
     托书发给法人进行签署确认(请确保手机号是以法人本人身份证办理的)。

#### 五、企业账户基本配置

创建企业账户者默认为该企业的管理员,可以通过【用户中心】--【进入企业控制台】,或 直接点击页面上方"企业控制台"两种方式进入企业账户管理后台,对企业成员、成员角色、印 章权限等进行管理。

| 7,天谷个人测试 👂 已认证 | 企业-天谷企业测试体验 > | 企业控制台)              | ◎ 帮助中心  |
|----------------|---------------|---------------------|---------|
| <b>已签宝</b> 前   | 豆 企业文件        | 企业横板用户中心            | 发起签约    |
|                | 基本信息          |                     |         |
| 信息管理           |               |                     |         |
| 印章管理           |               |                     |         |
| 联系人管理          | 更换头像          |                     |         |
| 收货地址管理         |               |                     |         |
|                | 用户姓名          | 天谷个人测试              |         |
|                | 个人证件号         | 43***************** |         |
|                | 所属企业          | 天谷企业测试体验 已实名 管理员    | 进入企业控制台 |
|                | 登录密码          | ****                | 編辑      |
|                | 签署密码          | ******              | 编辑      |
|                | 绑定手机号         |                     | 去设置     |
|                | 绑定邮箱          | tia****@126.com     | 编辑      |
|                |               |                     |         |

#### 六、如何完成文件签署

(一)发起签署 (例如, A 向 B 发起一份劳动合同的签署)

#### (1) 直接上传待签署文件

1) A 相关人员点击发起签署,上传待签署的文件,支持多份文件上传;(如有需要可以添加附属文件,支持上传图片及 PDF,仅供参与方查阅,但不用于签署);

2) 设置文件的签署双方及抄送方, 如果是对公文件需要选择企业作为签署主体 (可选择"指定

位置签署"或"顺序签",若不勾选"指定位置签署",则签署方可以选择加盖骑缝章);

| 手机号 / 邮箱 | 名称       | 物注 | <b>回报主体</b> |   | 企业资源     | 操作  |
|----------|----------|----|-------------|---|----------|-----|
| tiangu   | 天谷个人测试 😐 |    |             |   | 20242031 | 899 |
| 158      | I 0      |    | 44          |   | W63.2229 | 809 |
|          | + 添加     |    |             | + | 信辱       |     |

3) 若选择了"指定位置签署"则进入签章区设置,固定双方签章区域;若无选择,则直接开始

| 日日日        | 0 - 100 + 1 / 5 跳转                                                                                                    |      |          |
|------------|----------------------------------------------------------------------------------------------------|------|----------|
|            |                                                                                                    | 我的印章 | 文件信息     |
| く返回        | 1/5                                                                                                    | 拖拽添加 | 4 104 54 |
| 文件         |                                                                                                    | 手绘印章 | 入测风      |
|            | 员工劳动合同                                                                                                    |      |          |
| E 劳动性间 pdf | 中方(用       (用       (用       (用       (用       (用       (用       (用       (用       (用       (用       (用       (用       (用       (用       (用       (用       (用       (用       (用       (用       (用       (用       (用       (用       (П       (П       (П       (П       (П       (П       (П       (П       (П       (П       (П       (П       (П       (П       (П       (П       (П       (П       (П       (П       (П       (П       (П       (П       (П       (П       (П       (П       (П       (П)       (П)       (П) |      |          |
| *** 法律咨询   | 2、尤固定期限:从年月日起基本合同约定的环止<br>条件出现时止(不得将法定解除条件约定为终止条件)。                                                                                                    | 提交   | 密智       |

签署 (可选择骑缝签章);

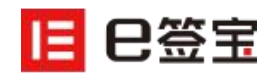

4) 点击"提交签署",进入意愿认证,可通过人脸实名(已完成人脸认证的账户)、短信验

证、Ukey 验证、签署密码四种形式完成。

| 日巳签宝      | O − 100 ÷ 1 / 5 255¢      |    |                          |
|-----------|---------------------------|----|--------------------------|
|           |                           |    | 我的印章 文件信息                |
| く返回       |                           | 1  | 拖拽添加 4 314 2*            |
| 文件        |                           |    | 手绘印章 🔨 📈 🕰               |
| 同意动合同.pdf |                           |    | 天谷个                      |
|           | 签署密码: 请输入您的签署密码           |    | 人测试                      |
|           |                           |    | 天谷企业测试体验                 |
|           |                           | 骑  |                          |
|           | 提示:请仔细查阅文件,意愿核实后,将完成相应操作。 | 缝签 |                          |
|           | 其他物址方式: 人態微址 短信能址 UKEY验证  | 草  |                          |
|           | 一、合同期限<br>(一) 会同期限        |    | 【 🌣 🛨 亲】 [ 🎺 🛧 ]<br>茶 撒回 |
|           | 双方同意按以下第种方式确定本合同期限;       |    | 31. July -               |
|           | 1、有固定期版:从月月起望年<br>月日达,    |    | 17 18公                   |
|           | 2、无固定期限:从年月日起至本合同约定的终止    |    | ☆ 提交签署                   |
| 法律咨询      | 条件出现时止(小得特法定解除条件约定为经止条件)。 |    |                          |

#### (2) 使用合同模板

1) 进入【我的模板】/【企业模板】,选取可使用的合同模板;

| 您好,天谷个人测试 💡 已认 | 人证 企业-天谷 | 企业测试体验 ~   (企业   | 控制台) |                                  | ☆ 帮助中心   [→ 退出 |
|----------------|----------|------------------|------|----------------------------------|----------------|
| ■ 巳签宝          | 首页       | 企业文件             | 企业模板 | 用户中心                             | 发起签约           |
| Q 輸入模板名称进行     | 搜索       |                  |      |                                  | + 新墠績板         |
| 模板名称           |          | 上传时间             |      | 模板编号                             | 操作             |
| 劳动合同           |          | 2019/03/19 11:52 |      | a4faa7cfd0c34ec79f22bd1185fa789f | 使用模板设置下载删除     |
| 房屋租赁合同         |          | 2019/03/14 14:19 |      | 4d5b3fd3faf1442e8aebf8e237f34bd8 | 使用模板设置下载删除     |
| 打款账户           |          | 2019/03/13 14:25 |      | ea7ca1f9f8b942c4b3f40f08289501d1 | 使用模板设置下载删除     |

2) 根据设置好的模板内容完善合同信息;

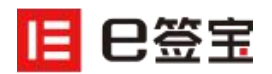

#### 电子签名引领者

| 2签宝 |                                                     | ☆ 设置文件模版              |
|-----|-----------------------------------------------------|-----------------------|
|     | 员工劳动合同                                              |                       |
|     | <b>灭工</b> 力势百内                                      | AN 12. 14-12 AN 49-4- |
|     | <b>二、二、本、田古</b> 夕称                                  | 第一步: 选择金智力            |
|     |                                                     | 田方一万方                 |
|     | 法定代表人:<br>2021                                      |                       |
|     | <sup>地址:</sup><br>新期時代 田方由活号码                       | Western 1             |
|     |                                                     | 逐步制入                  |
|     | Zオ(IRT) 7方夕称                                        |                       |
|     | #份证号码。<br>(1) 1) 1) 1) 1) 1) 1) 1) 1) 1) 1) 1) 1) 1 |                       |
|     | 现住地:                                                |                       |
|     | REFE 7.方电话号码                                        | 天谷企业测试体验              |
|     |                                                     |                       |
|     | 根据 (《中华人民共和国劳动法》和国家及省的有关规定,甲乙双方按照平等                 |                       |
|     | 自愿、协商一致的原则订立本合同。                                    |                       |
|     | 一、合同期限                                              | 第二步: 墳写输入顶            |
|     | (一)合同期限                                             |                       |
|     | 双方同意按以下第种方式确定本合同期限:                                 |                       |
|     | 1、有固定期限:从年月日起至年                                     |                       |
|     |                                                     | 甲方电话号码                |
|     | 2、尤固定期限:从                                           |                       |
|     | ※件出现町正(小得待法定解除条件到定为路正条件)。 > 四金融一合約了將金幣原目 在 日 日報至了   |                       |
|     | 5、 以元以 、定町工作力労収: //牛71 世紀主工<br>修任各書局計止.             |                       |
|     | (一) 米田類園                                            | 750.000               |
|     | スプロ会会以下第一种方式指定法田期期限(送田期句報在合同期)                      | 柳定                    |
|     | 内):                                                 |                       |
|     | 1、无试用期。                                             |                       |
|     | 2、试用期从年月日起至年月日止。                                    | 放升                    |
|     |                                                     |                       |

### 3) 提交信息后, 预览合同内容无误, 即可成功提交签署。

| 日签宝        |                                                                      | ▲                             |
|------------|----------------------------------------------------------------------|-------------------------------|
| 劳动合同.pdf   | 员工劳动合同                                                               | 文件主题                          |
|            | 甲方(用人单位):元谷企业测试体验                                                    | 劳动合同.pdf                      |
|            | 法定代表人:<br>地址:                                                        | m±                            |
|            | 联系电话:                                                                | 中方<br>tianguabc@126.com       |
|            | 乙方《职工》员工<br>身份证号码:                                                   | 乙方                            |
|            | 现住址:<br>联系电话: 2222222222                                             | 15801327125                   |
|            | 根据(《中华人民共和国劳动法》和国家及省的有关规定,甲乙双方按照干等                                   |                               |
|            | 自愿、协商一致的原则订立本合同。<br>一、 今回期限                                          |                               |
|            |                                                                      |                               |
|            | 以力问题按以下册行为到得起今百问的域:<br>1、有固定期限:从年月日起至年                               |                               |
|            | 月日止。<br>2、无固定期限:从年月日起至本公同约定的终止                                       |                               |
|            | 条件出现时止(不得将法定解除条件的定为终止条件)。<br>3、以本#一定的工作为整理。从                         |                               |
|            | 作任务完成时止。                                                             | 发起签署                          |
|            | (二)试用期限<br>双方同能按以下第种方式确定试用期期限(试用期包括在合同期                              |                               |
|            | 内):<br>1. 于述用朝。                                                      | 保存草稿                          |
|            | 2、试用期从年月日起至年月日止。                                                     |                               |
|            |                                                                      |                               |
| ■ 巳签宝      |                                                                      |                               |
|            |                                                                      | <ul> <li>我的印章 文件信息</li> </ul> |
| < 返回       | 175                                                                  |                               |
| 文件         | 员工 英 动 会 同                                                           | <b>文件主题</b><br>劳动合同.pdf       |
| ■ 劳动合同.pdf | 页 工 分 砌 日 向                                                          |                               |
|            | 甲方(用人单位):天谷企业测试体验                                                    | <b>发起方</b><br>天谷企业测试体验        |
|            | 法定代表人:                                                               |                               |
|            | 地址: 1111111111<br>联系电话:                                              | 发起时间<br>2019-03-19 12:00:29   |
|            | 7 ★ (部下)局工                                                           |                               |
|            | 身份证号码:                                                               | 签查详情                          |
|            | 现住址: 2222222222                                                      | 1998.                         |
|            | 477.57 *E.12 :                                                       | 好 王淞3开                        |
|            | 根据 (<中华人民共和国劳动法>和国家及省的有关规定,甲乙双方按照平等                                  | 1 天谷个人测试                      |
|            | 白度 法在上班的面前过去去公司                                                      |                               |
|            | 自愿、协商一致的原则订立本合同。<br>一、合同期限                                           | ▽性時間流                         |
|            | 自愿、协商一致的原则订立本合同。<br>一、合同期限<br>(一)合同期限<br>7.7.7.7年代11.7.7年 社士士政会士公司部項 | ♦ 2010 - 2010                 |
|            | 自愿、协商一致的原则订立本合同。<br>一、合同期限<br>(一)合同期限<br>双方同卷线以下算                    | ☆供封御底 《 催答                    |
|            | 自愿、协商一致的原则订立本合同。<br>一、合同期限<br>(一)合同期限<br>双方同卷按以下算                    | 文社封御法                         |

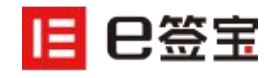

#### (二) 接收文件完成签署

A 方发起签署后, B 会接收到合同签署短信,可直接点击链接在手机端操作,也可以登录
 Web 端进行签署。Web 端首页可通过"待我签"提醒处 / "最近文件"--待我签 / 【我的文件】
 -- "待我签署"查看需要签署的文件。

| 您好,天谷个人测试 ♥已认证 个人 | 人-天谷个人测试 ~ |                       |                      |      | ☆ 帮助中心 - [→ 退出         |
|-------------------|------------|-----------------------|----------------------|------|------------------------|
| <b>日 日 田 宝</b> 首页 | 我的文件       | 我的模板                  | 用户中心                 |      |                        |
| 1                 |            |                       |                      |      | 【套餐剩余/份                |
|                   |            |                       |                      |      |                        |
| 20<br>3<br>待我签    | 4<br>待他人签  | 日<br>日<br>日<br>元<br>成 | <b>区</b><br>4<br>草碗箱 | 选择   | <b>一一一</b><br>特益文件发起签约 |
| ■最近文件             |            |                       |                      |      |                        |
|                   | 文件主题       |                       | 发起方                  | 文件状态 | 攝作                     |
|                   | 合同         |                       | 天谷个人测试               | 待他人签 | 催签                     |
|                   | 合同         |                       | 天谷个人测试               | 待他人签 | 催签                     |
|                   | 合同         |                       | 天谷个人测试               | 待我签  | 签署                     |

# 2) 点击"签署"/"更多"查看合同详情,切换至"文件信息"可查看签署详情。

| 日日签宝                   | ────────────────────────────────────                                         |                                                      |
|------------------------|------------------------------------------------------------------------------|------------------------------------------------------|
| <ul> <li>返回</li> </ul> | 1/5                                                                          | 我的印章 文件信息<br>************************************    |
| 文件<br>〒 劳动合同,pdf       | 员工劳动合同                                                                       | 签署详情<br>接收人                                          |
|                        | 甲方 (用人单位) 抗州天谷信息<br>法定代表人:<br>地址,<br>联系电话, <sup>1111111111</sup>             | 例 王松妍<br>试 天谷个人刻试                                    |
|                        | 乙方(親王);<br>考包吃得時, 悠然名区<br>现在处, 悠然名区<br>联系电话,                                 | 又149月回版<br>03/19 王兆妍已童音<br>03/19 天谷个人测试已<br>11:34 查看 |
|                        | 機穩(<+半人民共和國勞助法)和國家及當的有共规定,甲乙双方按照平等<br>自愿、协局一致的原則订立本合同。<br>一、合同期限<br>(二)合同期限  | 03/19 由天谷个人测试<br>11.34 发起                            |
|                        | 双方同意按以下第种方式确定本合同期限。<br>1.4 有重度期限,从年月日起至年<br>月日止。<br>2.5 元更发期限,从年月日起至本合同约定的终止 | 拒絕签署                                                 |
| ••• 法律咨询               | 条件出现时止(不得将法定解除条件约定为终止条件)。                                                    |                                                      |

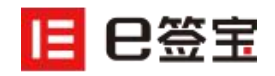

3) 若对合同内容有异议可以选择【拒绝签署】。若对合同内容无异议,则可以根据签署要求

选择印章进行签署。(企业若开启【一键落章】,则所有空白签章区均会落上同一签章。)

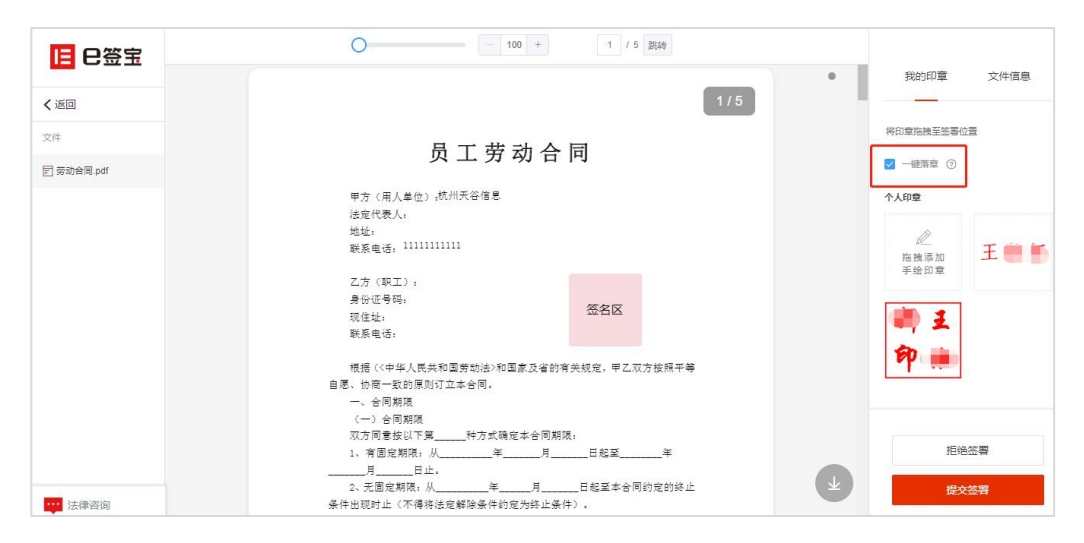

4) 签署提交后, 需要进行意愿认证, 可通过人脸识别、短信验证、UKEY 验证、签署密码四

种方式进行,通过后即可成功签署。

|                                                                             | 1/5     |      |
|-----------------------------------------------------------------------------|---------|------|
| 人脸验证                                                                        | ×       |      |
| 支付宝认证 腾讯云                                                                   | 认证      |      |
| 请打开手机扫一扫下方二维码,在5分钟内完成局                                                      | 睑       |      |
| <ul> <li>一、一、一、一、一、一、一、一、一、一、一、一、一、一、一、一、一、一、一、</li></ul>                   |         | 骑隆笠章 |
| 提示: 谱仔细查阅文件,意愿线实后,将完成相应操作。<br>其他始证方式: 辉估验证 UKEY验证 经署密码<br>公,无面定期限:从年月日经至本合用 | 已完成人給收給 |      |

#### (三) 用印审批流程 (企业签署, 签署人无用印权限)

考虑企业用印安全性和业务发展性的要求,可能印章管理人员与业务签署人员不是同一个人, 业务人员没有印章的使用权限。这时在业务人员完成个人实名或者意愿认证后会自动进入用印申 请流程,通知用印员进行审批。(用印员需要企业管理员在 web 端 e 签宝企业控制台提前设置)

1)提交用印申请:签署人完成身份认证后,若系统识别签署人无用印权限将自动进入用印申
 请。

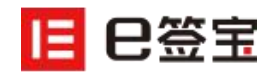

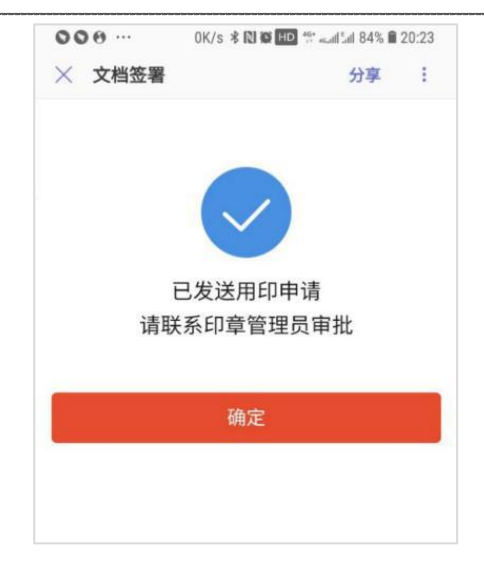

2) 用印审批 (用印员签署): 用印员会收到用印申请的短信, 用印员打开链接可以进行用印

审批。如果同意用印则会进行意愿认证通过审批完成签署任务。

|                                                                                                    | <ul> <li>● 単 4.03K/s 素関等面 <sup>10</sup> ≪4.14 75% 単21:27</li> <li>× 用印审批 分享 1</li> </ul> | 中国移动 奈 下午3:59 ④ イ ថ 68% ■                                                                                                    | ◆●ロ・ 6.76K/s # 間●100 **did 58% 8 22.24<br>× 用印审批 分享 : |
|----------------------------------------------------------------------------------------------------|------------------------------------------------------------------------------------------|----------------------------------------------------------------------------------------------------|-------------------------------------------------------|
| <ul> <li>● 雪雪</li> <li>● 1000000467)</li> <li>● 2019427140日期</li> <li>● 1000000467)</li> <li>● 1000000467)</li> <li>● 1000000467)</li> <li>● 1000000467)</li> <li>● 1000000467)</li> <li>● 1000000467)</li> <li>● 1000000467)</li> <li>● 100000467)</li> <li>● 100000467)</li> <li>● 100000467)</li> <li>● 100000467)</li> <li>● 100000467)</li> <li>● 100000467)</li> <li>● 100000467)</li> <li>● 10000467)</li> <li>● 10000467)</li> <li>● 10000467)</li> <li>● 10000467)</li> <li>● 100004670</li> <li>● 100004670</li> <li>● 10004670</li> <li>● 10004670</li> <li>● 1004670</li> <li>● 1004670&lt;</li></ul> |                                                                                          | <ul> <li>▲ h5.esign.cn</li> <li>▲ h5.esign.cn</li> <li>▲ h5.esign.cn</li> <li>▲ は5.esign.cn</li> <li>▲ は5.</li></ul> | ※ 用印审批 分享 : ご 已通过 ご 高数                                |
| 2 1824 C                                                                                                    | 10-000<br>(10)<br>(12)<br>(12)<br>(12)<br>(12)<br>(12)<br>(12)<br>(12)<br>(12            | > 也 瓜 丘                                                                                                    |                                                       |

在经办人意愿认证成功后或者用印员审批通过后即可完成文件签署。

# 七、如何进行文件管理

进入【我的文件】/【企业文件】,可以根据权限范围,详细查看文件状态,或进行签署、撤回、催签、移动等操作。点击【管理】可创建文件夹将文件分类,便于文件精细化管理。

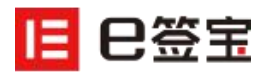

| 子,天谷个人测试 | • 已认证 企 | 业-天谷企业测试 | は体验~   ①型                                                                                                    | 控制台)       |                 |                    |         |      |            | 诊 帮助          | ゆゆ [→ 退出 |
|----------|---------|----------|----------------------------------------------------------------------------------------------------|------------|-----------------|--------------------|---------|------|------------|---------------|----------|
| 巳签宝      | 首页      | 企        | 业文件                                                                                                    | 企业模板       | 用户中心            |                    |         |      |            |               | 发起签约     |
|          |         | 全部文件     |                                                                                                    |            |                 |                    |         |      | 找不         | 到待签文件         | ?进入旧版试试  |
| 全部文件     | 12      | 文件主题     | 输入文件主题                                                                                                    | 发起方        | 俞入账号或名称         | 签署方                | 输入账号或   | 名称   | 搜索         |               |          |
| 待我签署     | 5       | 文        | 件主题                                                                                                    | 发起方        | 发起时间            | 发                  | 起平台     | 文件状态 | 操作         |               |          |
| 待他人签署    | 2       | Ē        | enter and a set and a set a set a set a set a set a set a set a set a set a set a set a set a set a set a set a | 王公小小副过休路   | ☆王 15,00        |                    | * 学标准应用 | 法他人交 | 催饮         | 物同 移动         | 百久       |
| 已完成      | 0       | 2        |                                                                                                    | 人甘止亚肉瓜神迹   | -9X 13:00       | 62                 | 空王彻州田四田 | 时间入盘 | (m)775     | 18/124 19/4/3 | ~~~      |
| 已拒签      | 0       | 1        | 同和任合同.pdf                                                                                                    | 天谷企业测试体验   | 今天 14:56        | eź                 | 密宝标准应用  | 已撤销  | 删除         | 移动撤回          | 原因       |
| 已过期      | 1       |          |                                                                                                    | 天谷企业测试体验   | 2019-03-12 16:5 | 5 e§               | 密宝标准应用  | 已过期  | 删除         | 移动 更多         |          |
| 已撤回      | 4       | Ę,       |                                                                                                    | 天谷企业测试体验   | 2019-03-12 15:2 | 0 e <sup>4</sup>   | 盛宝标准应用  | 已撤销  | 删除         | 移动撤回          | 原因       |
| 草稿箱      | 0       | date     |                                                                                                    | 天谷企业测试体验   | 2019-03-12 15:0 | B ež               | 密宝标准应用  | 待我签  | 签署         | 撤回 移动         | 更多       |
| 文件夹      | 管理      | 4        | ■合同 (                                                                                                    | 0 天谷企业测试体验 | 2019-03-12 13:3 | 5 e <sup>4</sup> 2 | 密宝标准应用  | 待我签  | 签署         | 撤回移动          | 更多       |
| 对公文件     | 0       | ŝ.       | 心合同                                                                                                    | 天谷企业测试体验   | 2019-03-12 11:3 | 2 e <sup>4</sup>   | 弦宝标准应用  | 待我签  | 签署         | 撤回 移动         | 更多       |
| 个人文件     | •       |          |                                                                                                    |            |                 |                    |         |      | And - 6120 | INC. SALL     |          |

# 八、出证服务

e 签宝免费为企业提供存证服务,企业签署后的文件将存证至公证处,为企业司法纠纷保驾 护航。用户所有签署操作都通过时间戳技术进行证据固化,防止发生签署抵赖行为。

待文件签署完成后,进入【我的文件】/【企业文件】-【已完成】,可以对签署成功的文件 进行下载查看,同时点击【更多】,可以选择文件出证服务。

| 日日第三                 | ────────────────────────────────────                         |                                 |
|----------------------|--------------------------------------------------------------|---------------------------------|
|                      |                                                              | 文件状态 文件信息                       |
| ≺返回                  | 募敬的客户: <u>1/2</u>                                            |                                 |
| 文件                   | 为了保障您的权益,去一般这些主要之后的资源配合完成以下交车事项的信息确认。                        | 文件主题                            |
|                      | 以下交车服务针对订单¥ 17.5 单数的UIN号码为LC                                 | 7758857973371904220190122174619 |
| E 1108801913311 (EB) | 资料确认                                                         | 发起方                             |
|                      | 还件 车辆行驶证原件                                                   | 天谷企业测试体验                        |
|                      | 平原         天馬庫水平点市         岡本庫水平点市           配件         朝匙一把 |                                 |
|                      |                                                              | 发起时间                            |
|                      |                                                              | 2018-05-15 17.01.11             |
|                      |                                                              | 签署详情                            |
|                      | 日为杨文子前时间曾至17月10日,2月11日至3月11日<br>日完成以下产品检查                    | 1000                            |
|                      | R量                                                           | 接收入                             |
|                      | 性能                                                           | 月 王子月 🖽                         |
|                      | 保修起始日                                                        |                                 |
|                      |                                                              | 文件时间流                           |
|                      |                                                              | 03/15<br>17.02 文件签署完成           |
|                      |                                                              |                                 |
|                      |                                                              |                                 |
|                      | 千斤顶                                                          | 下载文件                            |
|                      | 点烟器                                                          |                                 |
|                      | 工具包                                                          | (上) 出证                          |
| *** 法律咨询             | 各胎<br>                                                       |                                 |

e 签宝目前支持出具以下三种证据材料:

(1) e 签宝证据报告:在线申请电子版/纸质版(线下邮寄),完整回溯调用 e 签宝产品或 服务发生的事件全过程;

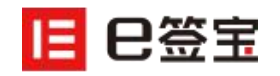

(2)司法鉴定意见书:在线申请,线下邮寄。由第三方鉴定中心鉴定电子文件同鉴定中心保全的文件是否一致,并就事实出具有关鉴定意见;

(3)保全证据公证书:在线申请,线下邮寄。由第三方公证处公证电子文件自保全至公证处

| <b>   日签宝</b> ・ 证据中 | 中心                                         |                                                              | e签宝   天谷个人测试 - 天谷个人测试 - 天谷企业测试体验                     |
|---------------------|--------------------------------------------|--------------------------------------------------------------|------------------------------------------------------|
| 🔋 证据管理 🔺            | < 返回                                       | 选择出证                                                         |                                                      |
| 电子合同                |                                            |                                                              |                                                      |
| 数据存证                |                                            | $\frown$                                                     |                                                      |
| Ē 出迎记录   ~          | *                                          |                                                              |                                                      |
|                     | e签宝证据报告                                    | 司法鉴定意见书                                                      | 保全证据公证书                                              |
|                     | 在线申请由6签宝提供的证据报告,完整回溯<br>调用6签宝产品或服务发生的事件全过程 | 在线申请,线下部寄,由第二方鉴定中心鉴定<br>电子文件问鉴定中心保全的文件是否一致,并<br>就事实出具有关鉴定意见。 | 在线申请,线下部斋。由第三方公证处公证电<br>子文件由保全至公证处之时起,该电子文件未<br>被篡改。 |
|                     | 电子版 ¥0                                     | 纸质版 ¥1000                                                    | 纸¥ 1200                                              |

之时起,改文件未被篡改。

| 😨 证据管理 🔺 | < 返回  |                                  | 签署任务核 | 紙要                           |
|----------|-------|----------------------------------|-------|------------------------------|
| 电子合同     |       |                                  |       |                              |
| 数据存证     | 签署任务  | 紙要                               |       |                              |
| □ 出证记录 ∨ | 编号:6  | c36ff7f77d043918bbbe270f4fd073d  | 1.6   | 名称:房屋租赁合同                    |
|          | 是否包括  | 免密签署:否                           | 4     | 任务起止时间:2019-03-15~2019-03-18 |
|          | 签署类型  | : 原文签署                           |       |                              |
|          | 签署任务  | 完成信息                             |       |                              |
|          | 百百署圣  | 份数:1                             | 1     | 合同名称:房屋租赁合同.pdf              |
|          | 合同ID: | 320a98502b3b421ab6d66f93b15aed87 | 4     | 签署人:天谷个人测试、王淞妍               |
|          |       |                                  |       |                              |